#### EDIZIONE GENNAIO 2024

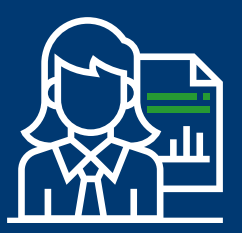

### MANUALE OPERATIVO PER LE AZIENDE

VADEMECUM

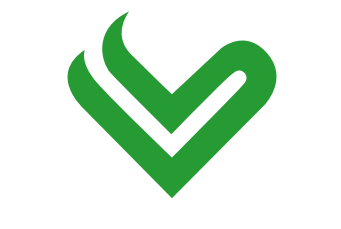

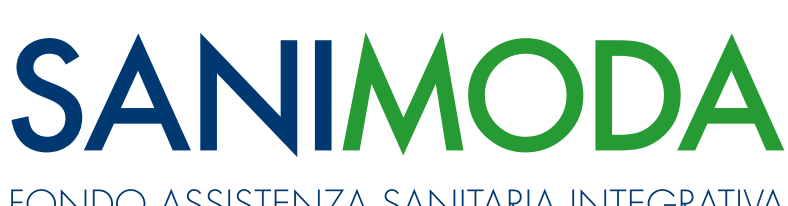

FONDO ASSISTENZA SANITARIA INTEGRATIVA

WWW.SANIMODA.IT

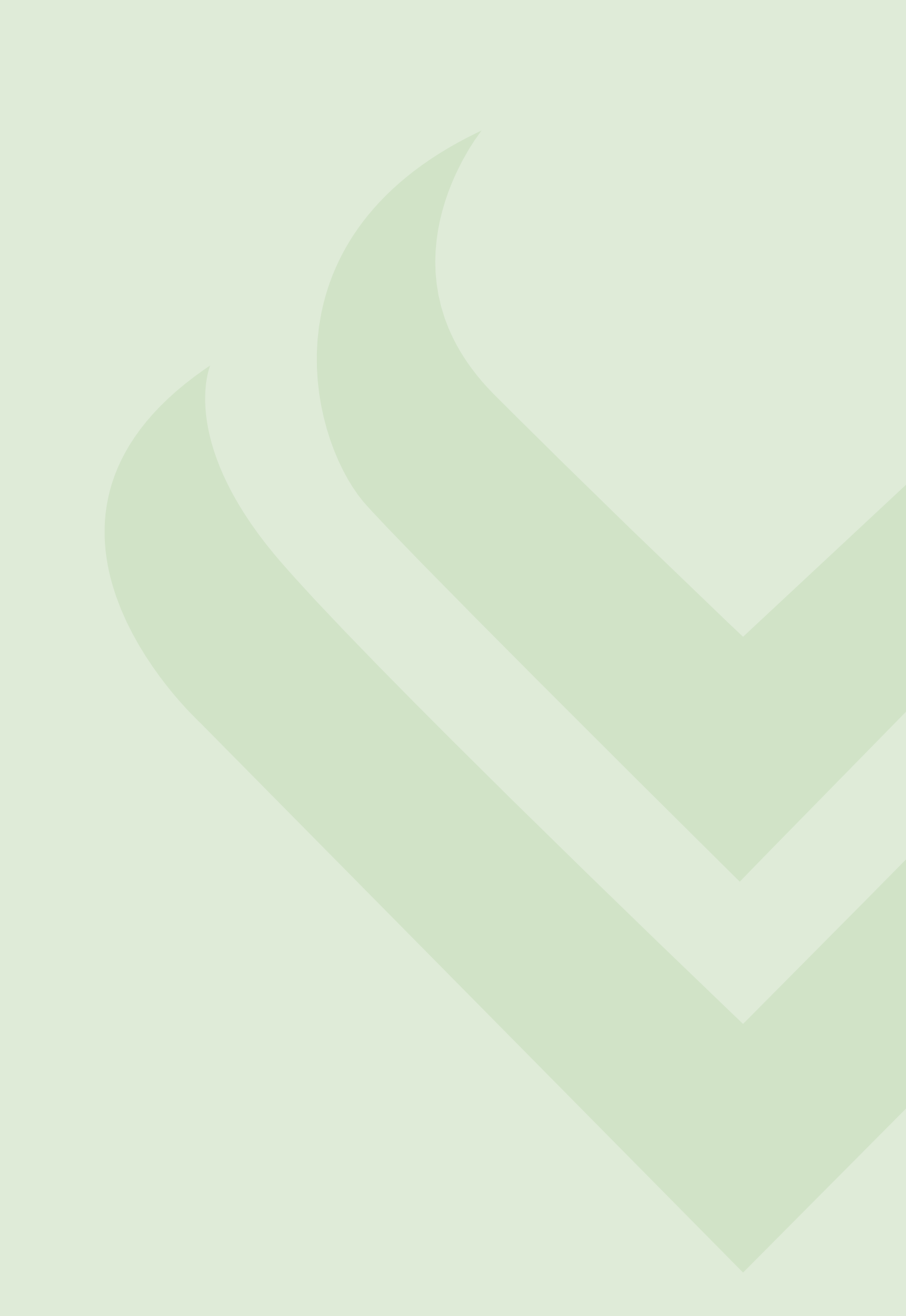

Sommario

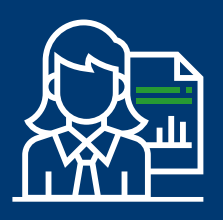

### MANUALE OPERATIVO PER LE AZIENDE

| <b>1.</b><br>1.1<br>1.2                 | <b>ISCRIZIONE AZIENDA</b><br>L'Area Riservata<br>Recupero dei codici di accesso                                                                                                    | <b>4</b><br>10<br>11              |
|-----------------------------------------|----------------------------------------------------------------------------------------------------|-----------------------------------|
| <b>2</b> .<br>2.1<br>2.2<br>2.3<br>2.4  | ISCRIZIONE LAVORATORI<br>Anagrafica dipendente già censita<br>Cessazione anagrafe dipendente<br>Cessioni e fusioni aziendali<br>Iscrizione CF errato, dati del lavoratore<br>errati o cambio CF                                             | <b>13</b><br>17<br>18<br>21<br>21 |
| <b>3</b> .1<br>3.2<br>3.3<br>3.4<br>3.5 | CONTRIBUZIONE<br>Come: la distinta di contribuzione<br>Come: il bonifico<br>Quanto: l'importo da versare<br>Per chi: a quali lavoratori spetta<br>il contributo Sanimoda<br>Quando: scadenze contributive<br>e decorrenza delle prestazioni | <b>22</b><br>26<br>27<br>28<br>29 |
| 4.                                      | CONFLUENZE IN SANIMODA DA FORME<br>DI ASSISTENZA SANITARIA AZIENDALI                                                                                                    | 30                                |
| 5.                                      | RICHIESTE DI RIMBORSO                                                                                                    | 31                                |
| 6.                                      | CONTATTI                                                                                                    | 31                                |

### **1. ISCRIZIONE AZIENDA**

Per registrare un'azienda al Fondo Sanimoda occorre accedere al sito <u>www.sanimoda.it</u> e cliccare nel box **AREA AZIENDE** in home page:

|                 |                                             |                    | A STREET, ST              | NEWS                                                                                                    |
|-----------------|---------------------------------------------|--------------------|---------------------------|----------------------------------------------------------------------------------------------------|
|                 |                                             |                    |                           | 20 OTTOBRE: SCADENZA<br>CONTRIBUTIVA 4° TRIMESTRE 2023                                                                                                    |
|                 | SANIMODA<br>ALLA N                          | NON AUTOSUFFI      | SSISTENZA<br>CIENZA       | 02.10.2023<br>Il 20 ottobre è fissata la scadenza della<br>contribuzione relativa al 4" trimestre<br>2023. La contribuzione regolare da parte<br>delle aziende garantisce agli iscritti |
| PIANO SANITARIO |                                             | scopri di più      |                           | Leggi                                                                                                    |
| PR LE AZIENDE   | AL                                          | 000000             | and the second            | UNEA TELEFONICA<br>18.09.2023<br>pro che i giorni 21 e 22 settembre<br>to dedicato alle oziende non sarà                                                                                |
| AREA VIDEO      | FORCESTON                                   |                    |                           | Riprenderà con i consuetiLeggi                                                                                                    |
| D FAQ           | ŝ                                           | 8 <u>9</u> ,       |                           | A CCNL PELLE E CUOIO,<br>E E SPAZZOLE-PENNELLI-                                                                                                    |
| PROMOZIONE      |                                             | · ·                |                           | ode con CCNL Pelle e cuoio, Penne<br>cole-pennelli-scope, per il trimestre<br>(ottobre-novembre-dicembre),                                                                              |
|                 | Area riservata<br>LAVORATORI                | Piano<br>SANITARIO | Area riservata<br>AZIENDE | to effettuare la contribuzione con                                                                                                    |
| 🔑 WELFARE MODA  |                                             |                    |                           |                                                                                                    |
|                 |                                             |                    |                           |                                                                                                    |
|                 | SANIMODA<br>Via Tommaso Agudio, 1 - 20154 N | Ailano             |                           | 🖪 🤐 👘 🦪                                                                                                    |

Cliccare su **REGISTRAZIONE AZIENDE**:

| $\boldsymbol{i}$              | CHI SIAMO DOCLIMENTI APPROFONDIMENTI CONTATTI NEWS BLOG                                                                                                    |
|-------------------------------|----------------------------------------------------------------------------------------------------|
| NIMODA                        | AREA AZIENDE                                                                                                    |
|                               | Se sei un' <b>azienda già iscritta</b> segui le istruzioni che troverai cliccando sul battone «Nuova area riservata» alla voce "AZIENDE: per generane i nuovi codici d'accesso<br>clicca qu <sup>a</sup> |
| PER I LAVORATORI              | MiniGuida - Primo Accesso 🛱 MiniGuida - Generazione Distinta                                                                                                    |
| PIANO SANITARIO<br>IN PILLOLE |                                                                                                    |
| PER LE AZIENDE                |                                                                                                    |
| ) AREA VIDEO                  | Se sei una <b>nuova azienda</b> e devi iscriverti per la prima valta clicca sul bottone sottostante.                                                                                                    |
| Ø <sub>FAQ</sub>              | 雲 REGISTRAZIONE AZIENDE                                                                                                    |
|                               | Per maggiori chiarimenti, consulta il <u>Manuale Operativo</u> .                                                                                                    |
| AREA ORGANI SOCIALI           |                                                                                                    |
| * WELFARE MODA                | C.F: 9779480158                                                                                                    |
|                               | Mappa / Privacy & Cookie Policy / Crediti / Rss                                                                                                    |

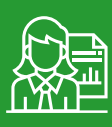

Comparirà la seguente schermata, dove indicare tutti i dati aziendali richiesti:

|                                                            | FONDO ASSISTENZA SANITARIA INTEGRATIVA                                                                                                    |
|------------------------------------------------------------|----------------------------------------------------------------------------------------------------|
| REGISTRAZIONE A                                            | ZIENDA                                                                                                    |
| Informazioni                                               |                                                                                                    |
| Con la compilazione del fo<br>categorie di CCNL di riferim | m di adesione l'azienda conferma la correttezza e la veridicità dei dati inseriti, ivi ir<br>ento, richiamate all'articolo 4 dello Statuto e 1.1 del Regolamento del Fondo Sanin |
| Dati Anagrafici Azienda                                    |                                                                                                    |
| Codice Fiscale/P.IVA*                                      | 97712485941                                                                                                    |
|                                                            |                                                                                                    |
| Ragione Sociale*                                           | AziendaTest                                                                                                    |
| Ragione Sociale*<br>CCNL*                                  | AziendaTest TESSILE ABBIGLIAMENTO                                                                                                    |

Ricordiamo che il Piano sanitario, che il sistema chiede di indicare, è **determinato dal CCNL** applicato dall'azienda e/o dalla scelta effettuata dalla stessa all'atto dell'iscrizione.

#### Attenzione! Per la definizione del flag "Azienda confluente da forme di assistenza sanitaria aziendali" si rimanda al capitolo 4 di questo documento.

Al termine della registrazione, dopo aver cliccato su **SALVA**, compare il seguente **AVVISO**: "Per confermare la pratica inserire, nell'apposito campo, il codice trasmesso all'indirizzo email indicato".

| Avviso                                                             |                          |                  | × |
|--------------------------------------------------------------------|--------------------------|------------------|---|
| Per confermare la pratica inserire, nell'apposito campo, il codice | e trasmesso all'indirizz | o email indicato | • |
|                                                                    | Annulla                  | Procedi          |   |

L'email contiene il codice di conferma che ha una validità di 3 ore.

| SANIMODA: codice di verifica per il processo di reg                                                                                                    | istrazione azienda                                                                                          |
|----------------------------------------------------------------------------------------------------|----------------------------------------------------------------------------------------------------|
| noreply.sanimoda@onewelf.it<br>A<br>① In caso di problemi di visualizzazione del messaggio, fare clic qui per visualizzari                                                              |                                                                                                    |
| Spettabile Azienda AZIENDATEST_2,<br>come da voi richiesto, è stata avviata la procedura di excitazione a<br>Il codice da utilizzare per completare la registrazione 2. <b>ZRJTJX</b> e | er l'accesso all'Area riservata del Fondo SANIMODA.<br>ha validità 3 ore .                                  |
| In caso di difficoltà nell'accedere ai servizi, invitiamo a contattare SA<br>numero 02 34599997 (lunedì, martedì e giovedì dalle 10 alle 13 e da                                        | NIMODA all'indirizzo <u>contribuzione@sanimoda.it</u> oppure al alle 14 alle 16; venerdì dalle 10 alle 13). |
| Vi salutiamo cordialmente                                                                                                    |                                                                                                    |

Il **codice** presente nell'email ricevuta dovrà essere inserito nel seguente campo:

| Codice conferma*  | ZRJTJX            |  |  |
|-------------------|-------------------|--|--|
|                   | -                 |  |  |
| Von sono un robot |                   |  |  |
|                   | Privacy - Termini |  |  |

Cliccando su **CONFERMA** la procedura di registrazione si conclude con l'**AVVISO**: *"Sei sicuro di voler procedere con l'operazione?"* 

| Avviso       | )                |                     | × |
|--------------|------------------|---------------------|---|
| Sei sicuro d | i voler proceder | e con l'operazione? | * |
|              | Annulla          | Conferma            |   |

Cliccando su **CONFERMA** la procedura di registrazione si conclude con l'**AVVISO**: "La registrazione è avvenuta con successo! A breve riceverai un'email all'indirizzo indicato **con le istruzioni per accedere alla tua area riservata**".

| Avviso                                                                                                    | ٦ |
|----------------------------------------------------------------------------------------------------|---|
| La registrazione è avvenuta con successo! A breve riceverai una email all'indirizzo indicato con le istruzioni per<br>accedere alla tua area riservata. | 4 |
| OK                                                                                                    |   |

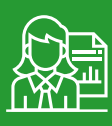

La seconda email contiene una **password temporanea** che andrà modificata al primo accesso:

| Area riservata di Sanimoda - Fondo di assistenza sa                                                                                                    | anita                         | ia integrati                                           | iva                                                                                 |                                                       |                                 |
|----------------------------------------------------------------------------------------------------|-------------------------------|--------------------------------------------------------|-------------------------------------------------------------------------------------|-------------------------------------------------------|---------------------------------|
| Sanimoda Fondo Sanitario <noreply.sanimoda@one< td=""><td><math>\odot</math></td><td>← Rispondi</td><td>≪</td><td><math>\rightarrow</math> Inoltra</td><td><b>i</b></td></noreply.sanimoda@one<>                                                                                                    | $\odot$                       | ← Rispondi                                             | ≪                                                                                   | $\rightarrow$ Inoltra                                 | <b>i</b>                        |
| SF A O Alessia Cagna                                                                                                    |                               |                                                        |                                                                                     | mercoledì 0                                           | 5/07/2023 15:21                 |
|                                                                                                    |                               |                                                        |                                                                                     |                                                       |                                 |
| FONDO ASSISTENZA SANITARIA INTEGRATIVA                                                                                                    |                               |                                                        |                                                                                     |                                                       |                                 |
| Spettabile AZIENDA AZIENDATEST_2,                                                                                                    |                               |                                                        |                                                                                     |                                                       |                                 |
| ti confermiamo l'avvenuta registrazione all'area riservata Sanimoda.                                                                                                    |                               |                                                        |                                                                                     |                                                       |                                 |
| Per accedere dovrai utilizzare il tuo codice fiscale come username e la seg                                                                                                    | juente                        | password di prir                                       | no accesso:                                                                         |                                                       |                                 |
| 100&k31R                                                                                                    |                               |                                                        |                                                                                     |                                                       |                                 |
| Per acceaere all'area riservata cliccare <u>qui</u> .                                                                                                    |                               |                                                        |                                                                                     |                                                       |                                 |
| Le aziende con CCNL Tessile Abbigliamento Industria da gennaio 2023 ve<br>prevede una specifica copertura LTC - Long Term Care. <u>Se la vostra azien</u><br>mensili per dipendente e intende avvalersi della clausola di esonero prev<br>contribuzione da 45€. Maggiori info su <u>www.sanimoda.it</u> | erseran<br>Inda ha<br>ista da | no 51€ trimestral<br>già in essere un<br>CCNL dovrà co | i per dipendente. <b>L'au</b><br>a polizza LTC di costo<br>ontattare subito il Fonc | imento contribi<br>pari o superiore<br>do per prosegu | utivo di 6€<br>e a 2€<br>ire la |
| In caso di difficoltà nell'accedere ai servizi a voi riservati, vi invitiamo a con<br>numero 02 34599997 (lunedi, martedi e giovedi dalle 10 alle 13 e dalle 14 a                                                                                                    | tattare<br>lle 16; v          | SANIMODA all'ir<br>enerdî dalle 10                     | ndirizzo <u>contribuzione@</u><br>alle 13).                                         | <u>Ssanimoda.it</u> o                                 | ppure al                        |
| Vi salutiamo cordialmente                                                                                                    |                               |                                                        |                                                                                     |                                                       |                                 |
| Questa email viene inviata automaticamente. Vi preghiamo quindi di non                                                                                                    | rispond                       | ere a questo inc                                       | dinzzo                                                                              |                                                       |                                 |

Cliccare su **QUI** presente nella frase: *"Per accedere all'area riservata cliccare qui".* Inserire codice fiscale o P.IVA inseriti in fase di registrazione azienda e la password temporanea ricevuta nella seconda mail e cliccare su **ACCEDI**:

| FONDO ASSISTENZA SANITARIA INTEGRATIVA                                                   |
|------------------------------------------------------------------------------------------|
| ACCEDI A SANIMODA                                                                        |
| Attenzione: le credenziali di accesso attivate prima del 12/12/2022 non sono più attive. |
| AZIENDE: per generare i nuovi codici d'accesso clicca qui                                |
| ASSOCIATI: per generare i nuovi codici d'accesso clicca qui                              |
| Inserire username e password per accedere:                                               |
| PASSWORD                                                                                 |
| ∞                                                                                        |
| ACCEDI >                                                                                 |

Successivamente apparirà una schermata per impostare una nuova password:

| NUOVA PASSWORD *                                                                                                    |    |
|----------------------------------------------------------------------------------------------------|----|
| iserisci una nuova password                                                                                                    |    |
| Password                                                                                                    | Ø) |
| Conferma password                                                                                                    | Ø) |
| <ul> <li>almeno un carattere numerico</li> <li>almeno un carattere alfabetico maiuscolo e uno minuscolo</li> <li>almeno un carattere speciale (\$@#)</li> </ul> |    |
| La password impostata dovrà essere utilizzata per i futuri accessi ed in qualsiasi<br>momento potrà essere modificata accedendo all'apposita area del sito.     |    |
|                                                                                                    |    |
| SUCCESSIVO                                                                                                    |    |

Scegliere una domanda e inserire una risposta per il recupero della password:

| ~ |
|---|
|   |
|   |
|   |

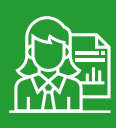

Dal menù a tendina si possono scegliere varie domande oppure crearne una nuova selezionando **Scrivi la tua domanda**.

| Qual è il secondo nome di tuo padre?              | ~ |
|---------------------------------------------------|---|
| Qual è il secondo nome di tuo padre?              |   |
| Qual è il tuo numero di tessera della biblioteca? |   |
| Qual è il tuo numero frequent flyer?              |   |
| Qual era il tuo primo numero di telefono?         |   |
| Qual era il nome del tuo primo insegnante?        |   |

Terminata la registrazione e il cambio password, per accedere alla posizione si dovrà, sempre dal box **AREA RISERVATA AZIENDE** nell'home page del sito **www.sanimoda.it**, cliccare su **NUOVA AREA RISERVATA**.

Comparirà la schermata di login, dove digitare le credenziali (codice fiscale azienda o P.IVA e nuova password).

| FONDO ASSISTENZA SANITARIA INTEGRATIVA                                                         |  |
|------------------------------------------------------------------------------------------------|--|
| ACCEDI A SANIMODA                                                                              |  |
| Attenzione: le credenziali di accesso attivate prima del 12/12/2022 non sono più attive.       |  |
| AZIENDE: per generare i nuovi codici d'accesso clicca qui                                      |  |
| ASSOCIATI: per generare i nuovi codici d'accesso clicca qui                                    |  |
| Inserire username e password per accedere:<br>CODICE FISCALE<br>▲ 65707470681<br>PASSWORD<br>▲ |  |
| ACCEDI >                                                                                       |  |

#### 1.1 L'Area Riservata

All'interno della posizione aziendale compaiono sulla sinistra diverse funzionalità:

| SANIMODA                    | La password di accesso scao   | ie automatica                                       | mente ogni 6 mesi.           |                    |                   |         |                         |           |         |
|-----------------------------|-------------------------------|-----------------------------------------------------|------------------------------|--------------------|-------------------|---------|-------------------------|-----------|---------|
| HOME                        | Invitiamo a tenere aggiornati | i i dati di conta                                   | tto dell'azienda e dello stu | udio di consulenza |                   |         |                         |           |         |
|                             | Dati Azienda                  |                                                     |                              |                    |                   |         |                         |           |         |
| GESTIONE REFERENTI          | P.IVA /Codice Fiscale         | 99999999991                                         |                              |                    | Ragione sociale   | A       | ZIENDA PROVA 2.0        |           |         |
| GESTIONE INDIRIZZI          | Data Iscrizione               | 29/11/2022                                          |                              |                    | Codice azienda    | 0       | 07460                   |           |         |
| VARIAZIONE RECAPITI         | Sede legale                   | VIA TOMMASO AGUDIO 1 - 20154 - MILANO (MI) - ITALIA |                              |                    | Indirizzo Email   | c       | CONTRIBUZIONE@SANI      | MODA.IT   |         |
| GESTIONE UNITÀ              | Stato                         | Attiva dal 29/                                      | 11/2022                      |                    | Settore Industria | le C    | OCCHIAU                 |           |         |
|                             | N. Unità                      | 1                                                   |                              |                    | N. Aderenti       | 2       | (attivi: 2, cessati: 5) |           |         |
| CENSIMENTO ASSOCIATO        | N. Dipendenti                 | 2                                                   |                              |                    | Piano             | P       | REMIUM                  |           |         |
| GESTIONE ASSOCIATI          | Ultima distinta inserita      |                                                     |                              |                    |                   |         |                         |           |         |
|                             | Progressivo                   | D                                                   | ata caricamento              | Data               | valuta            | Pe      | riodo Rif               | Importo   |         |
| LISTA PRATICHE CICLO ATTIVO | 212                           | 494                                                 | 14/06/2023                   | 14/04              | /2023             |         | 02/2023                 |           | 90.00   |
|                             | Distinte non riconciliate / i | in errore                                           |                              |                    |                   |         |                         |           |         |
| GESTIONE DISTINTE           | Progressivo                   |                                                     | Periodo R                    | ur                 |                   | Importo |                         | Stato     |         |
|                             |                               | 212494                                              | 02/2023                      |                    |                   |         | 90,00                   | NON RICON | CILIATA |
| NORME DI UTILIZZO           |                               | 212349                                              | 02/2023                      |                    |                   |         | 135,00                  | NON RICON | CILIATA |

+ Funzioni relative ai dati di contatto dell'azienda, da tenere sempre aggiornati:

- Gestione Referenti;
- Gestione Indirizzi;
- · Variazione Recapiti.

Nel caso in cui sia lo Studio paghe o di consulenza a iscrivere l'azienda, occorre fornire anche un contatto aziendale.

#### + Funzioni relative alle unità aziendali:

Gestione Unità.

#### → Funzioni relative alle anagrafiche dei lavoratori:

- Censimento Associato;
- Gestione Associati:
- · Lista Pratiche Ciclo Attivo.

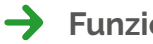

- + Funzioni relative alla contribuzione:
  - Gestione Distinte.

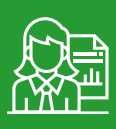

#### 1.2 Recupero dei codici di accesso

In caso di smarrimento dei codici di accesso all'Area riservata, è previsto il recupero attraverso la funzione **PASSWORD DIMENTICATA**.

| AZIENDE: per ge               | enerare i nuovi codici d'accesso | clicca qui          |
|-------------------------------|----------------------------------|---------------------|
| ASSOCIATI: per g              | enerare i nuovi codici d'access  | o clicca <b>qui</b> |
| re username e password per ac | cedere:                          |                     |
| ſ                             | ACCEDI >                         |                     |

Occorre riportare: codice fiscale aziendale, codice di verifica e indirizzo email indicato in fase di registrazione.

| Fondo assistenza sanitaria inte                                                          |   |
|------------------------------------------------------------------------------------------|---|
|                                                                                          |   |
| PASSWORD DIMENTICATA                                                                     |   |
| codice fiscale                                                                           |   |
| 1.6570-m <sup>3</sup>                                                                    |   |
| Inserire codice di verifica (Obbligatorio)                                               |   |
| Verifica email                                                                           |   |
| SUCCESSIVO                                                                               |   |
| <b>●</b> )Accedi                                                                         | r |
| Scarica modulo richiesta password aziende<br>Scarica modulo richiesta password associati |   |

Successivamente bisogna rispondere correttamente alla domanda impostata in fase di registrazione.

| PAS         | SWORD DIMENTICATA                                                                          |
|-------------|--------------------------------------------------------------------------------------------|
| Una<br>segu | nuova password verrà inviata a 65707470681 se rispondi correttamente alla<br>ente domanda. |
| Qua         | al era il tuo primo numero di telefono?                                                    |
|             | INVIA UN COLLEGAMENTO DI RIPRISTINO PASSWORD                                               |
| Acced       | di                                                                                         |
| carica      | modulo richiesta password aziende                                                          |
|             |                                                                                            |

Se la richiesta non va a buon fine è possibile richiedere le credenziali di accesso attraverso la compilazione del **modulo** di recupero password che dovrà essere compilato in ogni sua parte, timbrato, firmato e inoltrato tramite mail o PEC ai seguenti indirizzi: **contribuzione@sanimoda.it sanimoda@pec.it** 

|                 | FONDO ASSISTENZA SAN       | ITARIA INTEGRATIVA |
|-----------------|----------------------------|--------------------|
|                 |                            |                    |
| PASSWO          | RD DIMENTICATA             |                    |
| codice          | fiscale                    |                    |
| 657             | <b>)</b>                   |                    |
| Inserire codice | di verifica (Obbligatorio) |                    |
|                 |                            |                    |
| Verifica en     | ail                        |                    |
|                 | SUCCESSIVO                 |                    |
| Accedi          |                            |                    |
|                 |                            |                    |

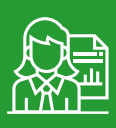

### **2. ISCRIZIONE LAVORATORI**

L'Azienda deve iscrivere i lavoratori dipendenti aventi diritto al contributo (come da paragrafo 3.4 del presente documento) attraverso una delle seguenti modalità:

2a. Caricamento **manuale** presso il link **CENSIMENTO ASSOCIATO** nell'Area riservata. È possibile eseguire questa operazione in qualunque momento.

| НОМЕ                 |                                                                                                    |
|----------------------|----------------------------------------------------------------------------------------------------|
| GESTIONE REFERENTI   |                                                                                                    |
| GESTIONE INDIRIZZI   |                                                                                                    |
| VARIAZIONE RECAPITI  | Ricerca Pratiche per Adesione Collettiva<br>FONDO: SANIMODA - C01<br>A7/FNDATEST 2 - 65707470681 - 100603 |
| GESTIONE UNITÀ       | <torna alla="" homepage="" informazioni<="" td=""></torna>                                                |
| CENSIMENTO ASSOCIATO | Criteri di ricerca                                                                                        |
| GESTIONE ASSOCIATI   | Coalce Hiscale         Cerca           Pulsci Fillri         Cerca                                        |

2b. Caricamento **manuale** tramite la generazione della distinta dal link **DATA ENTRY** disponibile dopo aver cliccato **GESTIONE DISTINTE/ACQUISIZIONE DISTINTA**. È consigliabile usare questa modalità in occasione della contribuzione.

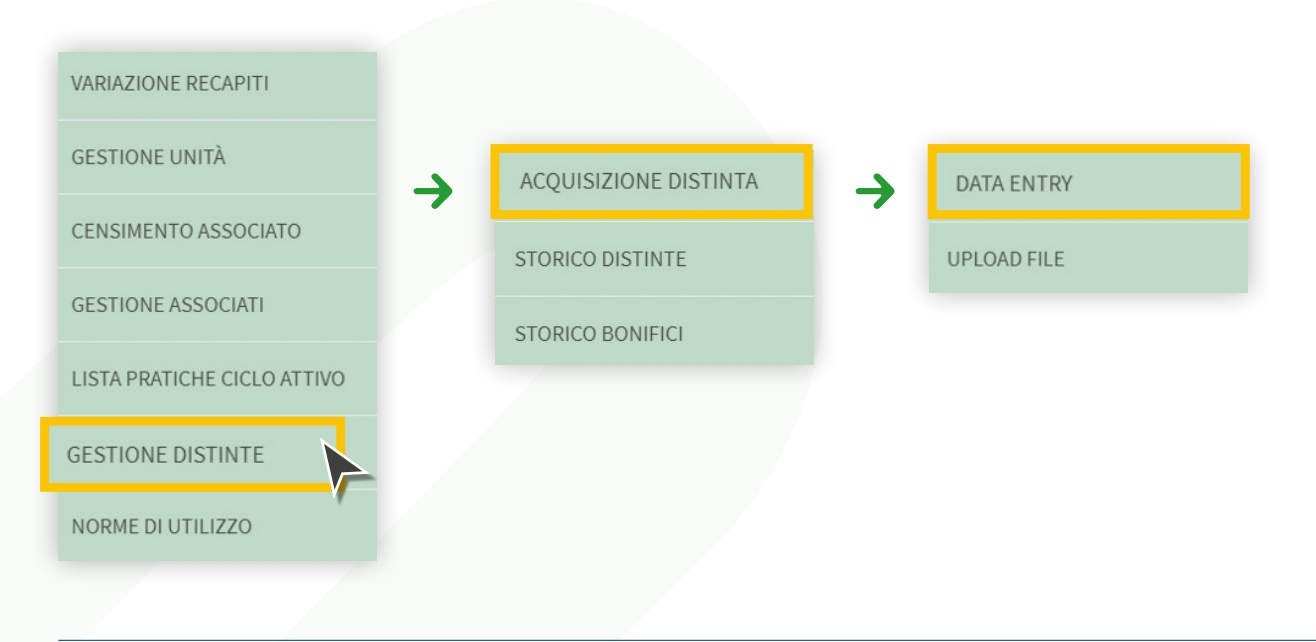

#### Cliccare sul pulsante **AGGIUNGI ASSOCIATO**.

| Distinte                                                                                                    |                                                                                                    |                                                                                                    |                                                                                                    |                                                                                                    |                                                                                                    |                                                                                                   | ? GUID                                                                                                    |
|----------------------------------------------------------------------------------------------------|----------------------------------------------------------------------------------------------------|----------------------------------------------------------------------------------------------------|----------------------------------------------------------------------------------------------------|----------------------------------------------------------------------------------------------------|----------------------------------------------------------------------------------------------------|---------------------------------------------------------------------------------------------------|----------------------------------------------------------------------------------------------------|
| AZIENDATEST_2 -                                                                                                    | 65707470681 - 1                                                                                                    | 00603                                                                                                    |                                                                                                    |                                                                                                    |                                                                                                    |                                                                                                   |                                                                                                    |
| << Te                                                                                                    | orna alla homepage                                                                                                    |                                                                                                    |                                                                                                    |                                                                                                    |                                                                                                    |                                                                                                   |                                                                                                    |
| Informazioni                                                                                                    |                                                                                                    |                                                                                                    |                                                                                                    |                                                                                                    |                                                                                                    |                                                                                                   |                                                                                                    |
| Con la funzione Data En<br>Tali variazioni verranno si<br>Tutte le variazioni (di stat<br>Per Data decorrenza si ir<br>Il sistema popola di defo<br>somma trimestrale da ve<br>segnalato come anoma | Ity e' possibile creare un<br>alvate solo se si confermi<br>o: cessazioni, sospension<br>stende la data in cui i il di<br>ulti il campo importo valu<br>risare, prevista dol CCNL<br>lia non bloccante. | a distinta contributiv<br>a l'invio della distinta<br>i, riattivazioni; nuovi<br>pendente ha raggiu<br>prizzandolo a 0 in ca<br>applicato e dal Pia | a e contestualme<br>a, cliccando l'app<br>associati aggiunti<br>into o ha perso i r<br>iso di associato in<br>no sanitario previs | nte aggiornare lo stati<br>vosito comando.<br>) andranno perse se n<br>aquisifi per ricevere il c<br>stato cessato o sospe:<br>to doll'Azienda. Nel c | o occupazionale de<br>on si clicca su Conf<br>iontributo Sanimode<br>so; in caso di associ<br>aso in cui un import | ei dipendenti o agg<br>erma, con cui si cre<br>a.<br>ato in stato attivo l'<br>o non sia coerente | jungere un nuovo dipendente<br>ea la distinta contributiva.<br>importo e' valorizzato con la<br>con lo stato dell'associato, sar |
| Distinta Nº                                                                                                    |                                                                                                    |                                                                                                    |                                                                                                    |                                                                                                    |                                                                                                    |                                                                                                   |                                                                                                    |
| Periodo di riferimento<br>(periodo anno)*<br>Referente<br>Telefono referente                                                                                                    | 03                                                                                                    | ▼ 2023                                                                                                    | •                                                                                                    | Data Caricament<br>(gg/mm/aaaa)*<br>Email referente*                                                                                                  | o 06/07/2                                                                                                    | 023                                                                                               |                                                                                                    |
| Dettaglio versamenti                                                                                                    |                                                                                                    |                                                                                                    |                                                                                                    |                                                                                                    |                                                                                                    |                                                                                                   |                                                                                                    |
|                                                                                                    | Ce                                                                                                    | ca:                                                                                                    |                                                                                                    | Fil                                                                                                    | tra risullati                                                                                                    |                                                                                                   |                                                                                                    |
| Codice aderente                                                                                                    | Codice fiscale                                                                                                    | Cognome                                                                                                    | Nome                                                                                                    | Stato                                                                                                    | Causale                                                                                                    | Importo                                                                                           | Data decorrenza                                                                                                    |
|                                                                                                    |                                                                                                    |                                                                                                    | Nessun elem                                                                                                    | ento da visualizzare                                                                                                    |                                                                                                    |                                                                                                   |                                                                                                    |
|                                                                                                    |                                                                                                    |                                                                                                    | Visualizzati de                                                                                                    | T<br>D D D D D D D D D D D D D D D D D D D                                                                                                     | OTALE GENERALE                                                                                                    | 0,00 €                                                                                            |                                                                                                    |
| Aggiun                                                                                                    | gi associato                                                                                                    |                                                                                                    | IC (                                                                                                    |                                                                                                    | alcola totali                                                                                                    |                                                                                                   | Conferma                                                                                                    |

Inserire le informazioni obbligatorie del nuovo dipendente e cliccare su SALVA

| Codice fiscale*        |           |           | Cerca                 |            | Reset   |
|------------------------|-----------|-----------|-----------------------|------------|---------|
| Cognome Iscritto*      |           |           | Nome Iscritto*        |            |         |
| Sesso*                 | O Maschio | O Femmina | Data di nascita*      | GG/MM/AAAA | €       |
| ŝtato di Cittadinanza* | ITALIA    | ٩         |                       |            |         |
| ŝtato di nascita*      | ITALIA    | ٩         |                       |            |         |
| luogo di nascita*      |           | ٩         | Provincia di nascita* |            |         |
| Codice aderente        |           |           | Codice azienda        | 100603     |         |
| Annulla                |           |           |                       |            | Salva N |

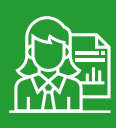

La **data di decorrenza** può essere riferita alla data in cui il dipendente ha maturato i requisiti per ricevere il contributo (come previsto dal **Regolamento Sanimoda** al paragrafo 2.1 e 7.1).

|                    | c                | erca:     |            |                        | Filtra risultati  |         |                 |
|--------------------|------------------|-----------|------------|------------------------|-------------------|---------|-----------------|
| Codice<br>aderente | Codice fiscale   | Cognome   | Nome       | Stato                  | Causale           | Importo | Data decorrenza |
|                    | GRBGPP80A01F205V | Garibaldi | Giuseppe   | Attivo 🗸               | Dichiarazione Azi | 51,00€  | 06/07/2023      |
|                    |                  |           |            |                        | TOTALE GENERALE   | 51,00 € |                 |
|                    |                  |           | Visualizza | ati da 1 a 1 di 1 eler | menti             |         |                 |
|                    |                  |           | K          | < 1 >                  | ы                 |         |                 |
| Aggiun             | gi associato     |           |            |                        |                   |         |                 |

Una volta aggiunti i nuovi dipendenti, inserire la mail del referente che sta compilando la distinta e cliccare su **CONFERMA.** 

Se la distinta non viene generata i dati inseriti verranno persi.

| Confermi l'inserimento della distinta? |         |          |
|----------------------------------------|---------|----------|
|                                        |         |          |
|                                        | Annulla | Prosegui |
|                                        |         |          |
|                                        |         |          |
|                                        |         |          |

|                                                                                                    | << Torna alla homepage                                                                                                    |                                                                                                    | 6                                                                                                    |                                                                                                    |                                                                                                    |                                                                                                    |                                                                                                    |
|----------------------------------------------------------------------------------------------------|----------------------------------------------------------------------------------------------------|----------------------------------------------------------------------------------------------------|----------------------------------------------------------------------------------------------------|----------------------------------------------------------------------------------------------------|----------------------------------------------------------------------------------------------------|----------------------------------------------------------------------------------------------------|----------------------------------------------------------------------------------------------------|
| formazioni                                                                                                    |                                                                                                    |                                                                                                    |                                                                                                    |                                                                                                    |                                                                                                    |                                                                                                    |                                                                                                    |
| on la funzione Dati<br>li variazioni verrani<br>tte le variazioni (di<br>r Data decorrenze<br>istema popola di e<br>mma trimestrale d<br>gnalato come ano | a Entry e' possibile creare u<br>no salvate solo se si confer<br>stato: cessazioni, sospensio<br>si intende la data in cui il<br>default il campo importo va<br>a versare, prevista dal CCI<br>omalia non bloccante. | na distinta contribu<br>ma l'invio della dist<br>oni, riattivazioni; nu<br>dipendente ha rag<br>alorizzandolo a 0 in<br>NL applicato e dal | itiva e contestuc<br>inta, cliccando l<br>ovi associati agg<br>igiunto o ha pers<br>caso di associat<br>Piano sanitario p | almente aggiornare<br>'apposito comand<br>iunti) andranno pe<br>so i requisiti per rice<br>to in stato cessato o<br>revisto dall'Aziendo | e lo stato occupaziono<br>o.<br>rse se non si clicco su<br>vere il contributo Sani<br>o sospeso; in caso di a<br>a. Nel caso in cui un in | ale dei dipendenti o aggi<br>Conferma, con cui si crea<br>moda.<br>ssociato in stato attivo l'ir<br>nporto non sia coerente a | ungere un nuovo dipender<br>a la distinta contributiva,<br>mporto e' valorizzato con lo<br>con lo stato dell'associato, |
| istinta Nº                                                                                                    |                                                                                                    |                                                                                                    |                                                                                                    |                                                                                                    |                                                                                                    |                                                                                                    |                                                                                                    |
| riodo di riferiment<br>eriodo anno)*                                                                                                    | 03                                                                                                    | - 2023                                                                                                    | -                                                                                                    | Data Cari<br>(gg/mm/e                                                                                                    | camento 06<br>aaaa)*                                                                                                    | /07/2023                                                                                                    |                                                                                                    |
| ferente                                                                                                    |                                                                                                    |                                                                                                    |                                                                                                    | Email refe                                                                                                    | rente*                                                                                                    |                                                                                                    |                                                                                                    |
| lefono referente                                                                                                    |                                                                                                    |                                                                                                    |                                                                                                    |                                                                                                    |                                                                                                    |                                                                                                    |                                                                                                    |
| ettaglio versam                                                                                                    | enti                                                                                                    |                                                                                                    |                                                                                                    |                                                                                                    |                                                                                                    |                                                                                                    |                                                                                                    |
|                                                                                                    | с                                                                                                    | erca:                                                                                                    |                                                                                                    |                                                                                                    | Filtra risuttati                                                                                                    |                                                                                                    |                                                                                                    |
|                                                                                                    |                                                                                                    | Cognome                                                                                                    | Nome                                                                                                    | Stato                                                                                                    | Causale                                                                                                    | Importo                                                                                                    | Data decorrenza                                                                                                    |
| Codice<br>aderente                                                                                                    | Codice fiscale                                                                                                    |                                                                                                    |                                                                                                    |                                                                                                    |                                                                                                    |                                                                                                    |                                                                                                    |
| Codice<br>aderente                                                                                                    | Codice fiscale                                                                                                    | Garibaldi                                                                                                    | Giuseppe                                                                                                    | Attivo 🗸                                                                                                    | Dichiarazione                                                                                                    | A <b>zi</b> 51,00€                                                                                                    | 06/07/2023                                                                                                    |
| Codice<br>aderente                                                                                                    | Codice fiscale                                                                                                    | Garibaldi                                                                                                    | Giuseppe                                                                                                    | Attivo 🗸                                                                                                    | Dichiarazione<br>TOTALE GEN                                                                                                    | Azi<br>51,00€<br>ERALE 51,00 €                                                                                                | 06/07/2023                                                                                                    |
| Codice<br>aderente                                                                                                    | Codice fiscale                                                                                                    | Garibaldi                                                                                                    | <b>Giuseppe</b><br>Visualizza                                                                                             | Attivo 🗸                                                                                                    | Dichiarazione<br>TOTALE GEN                                                                                                    | Azi<br>ERALE 51,00€                                                                                                    | 06/07/2023                                                                                                    |
| Codice<br>aderente                                                                                                    | Codice fiscale                                                                                                    | Garibaldi                                                                                                    | Giuseppe<br>Visualizza                                                                                                    | Attivo -                                                                                                    | Dichiarazione<br>TOTALE GEN<br>menti<br>XI                                                                                                | Azi<br>51,00€<br>ERALE 51,00 €                                                                                                | 06/07/2023                                                                                                    |
| Codice<br>aderente<br>Aggiung                                                                                                    | Codice fiscale<br>GREGFF80A01F205V                                                                                                    | Garibaldi                                                                                                    | Giuseppe<br>Visualizza<br>IK                                                                                              | Attivo v<br>ti do 1 o 1 di 1 ele                                                                                                    | Dichiarazione<br>Totale Gen<br>menti<br>X                                                                                                 | A¥i. 51,00€<br>ERALE \$1,00 €                                                                                                 | 06/07/2023                                                                                                    |

2c. Caricamento massivo con invio della distinta contributiva su file .txt dal link UPLOAD FILE, disponibile dopo aver cliccato GESTIONE DISTINTE/ACQUISIZIONE DISTINTA. Il file deve rispettare il tracciato messo a disposizione dal Fondo, sul sito è disponibile anche la Guida al tracciato. Il file .txt deve contenere, oltre ai dati anagrafici, anche quelli relativi alla contribuzione. Se il file viene importato correttamente, si generano automaticamente le posizioni dei lavoratori e la distinta trimestrale di contribuzione.

| VARIAZIONE RECAPITI         |                                                                          |                                                                          |
|-----------------------------|--------------------------------------------------------------------------|--------------------------------------------------------------------------|
| GESTIONE UNITÀ              | ACQUISIZIONE DISTINTA                                                    | DATA ENTRY                                                               |
| CENSIMENTO ASSOCIATO        | STORICO DISTINTE                                                         | UPLOAD FILE                                                              |
| GESTIONE ASSOCIATI          | STORICO BONIFICI                                                         |                                                                          |
| LISTA PRATICHE CICLO ATTIVO |                                                                          |                                                                          |
| GESTIONE DISTINTE           |                                                                          |                                                                          |
| NORME DI UTILIZZO           | Anche in questo caso, se il file .<br>aziendale, i dati anagrafici dei i | txt non viene caricato sulla posizione<br>nuovi iscritti andranno persi. |

Invitiamo a porre particolare attenzione alla corretta indicazione di codice fiscale e indirizzo di residenza dei lavoratori censiti.

In caso di **variazione dei dati anagrafici** di un lavoratore già iscritto, è necessario richiederne la correzione al Fondo, scrivendo a **contribuzione@sanimoda.it**.

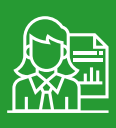

#### 2.1 Anagrafica dipendente già censita

Il codice fiscale di un nuovo dipendente assunto, per il database di Sanimoda può risultare:

- Mai censito, si tratta pertanto di un neo iscritto al Fondo
- Già censito, già presente nel database di Sanimoda, con uno dei seguenti stati:
  - o In stato *attivo* → codice fiscale già presente nel database di Sanimoda, ma ancora attivo sotto l'azienda che lo ha censito;
  - o In stato *cessato* → codice fiscale già presente nel database di Sanimoda, ma la precedente azienda ha messo la data di dimissione nella posizione del lavoratore.

Se il codice fiscale è già censito ed è stato *cessato*, il sistema permette il trasferimento sotto nuova azienda chiedendo di indicare la data decorrenza dell'attivazione.

Se il codice fiscale è già censito e figura in stato *attivo* presso altra azienda il sistema non consente di procedere e viene visualizzato il seguente avviso: "Questo codice fiscale è già censito presso altra azienda. Invia richiesta di trasferimento a <u>contribuzione@sanimoda.it</u> indicando: codice fiscale del lavoratore e della nuova azienda; data di assunzione; base oraria di lavoro settimanale. Dopo aver ricevuto conferma via email dal Fondo potrai creare la distinta contributiva."

| Avviso                                                                                                    | ×                                            |
|----------------------------------------------------------------------------------------------------|----------------------------------------------|
| Questo codice fiscale e' gia' censito presso altra azienda. Invia richiesta di trasfi<br>contribuzione@sanimoda.it indicando: codice fiscale del lavoratore e della nuc<br>data di assunzione; base oraria di lavoro settimanale. Dopo aver ricevuto confe<br>dal Fondo potrai creare la distinta contributiva. | erimento a<br>ova azienda;<br>erma via email |
|                                                                                                    | ОК                                           |

Per poter aggiornare le posizioni di Azienda e dipendente, è necessario inoltrare richiesta di trasferimento del lavoratore all'indirizzo **contribuzione@sanimoda.it**, indicando:

- Nome, cognome e **codice fiscale** del lavoratore;
- · Data di assunzione;
- Tipologia di contratto: se **full time** o **part time**. In quest'ultimo caso, specificare la base oraria di lavoro settimanale;
- Codice fiscale e ragione sociale dell'azienda presso cui deve essere trasferito.

Il Fondo, dopo aver eseguito le verifiche necessarie, risponderà all'email confermando il trasferimento.

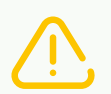

Attenzione! Se il censimento del nuovo dipendente viene eseguita mediante distinta contributiva (sia da DATA ENTRY, sia da UPLOAD FILE) il sistema ne dà segnalazione e la distinta non verrà importata. Sarà possibile creare con successo la distinta solo dopo aver inviato l'email di cui sopra e aver ricevuto conferma dal Fondo di trasferimento avvenuto.

#### 2.2 Cessazione anagrafe dipendente

Per "cessazione" si intende la perdita dei requisiti contrattuali del dipendente che determinano l'obbligatorietà del versamento: cessazione del rapporto di lavoro (a indicare il venir meno del rapporto di lavoro con l'azienda, che sia per dimissioni, per licenziamento, etc), ma anche nomina a dirigente (per maggiori approfondimenti si può consultare i capitoli 9 e 10 del **<u>Rego-</u>** <u>Lamento Sanimoda</u>).

In questi casi occorre cambiare lo stato del lavoratore iscritto **entro la fine del trimestre** in cui è avvenuta la variazione dello stato occupazionale. Il **<u>Regolamento di Sanimoda</u>** (art.10) prevede infatti che nel caso in cui un'azienda non adempisse a questo obbligo, il Fondo potrebbe richiedere il versamento dell'intera contribuzione trimestrale per i dipendenti il cui stato non è stato aggiornato.

La variazione di stato può essere effettuata solo manualmente attraverso una delle seguenti modalità:

2.1.a In qualunque momento, da **GESTIONE ASSOCIATI/RICERCA ASSOCIATI**: dopo aver cliccato sul codice fiscale di interesse, cliccare su **VARIAZIONE/VARIAZIONE STATO**.

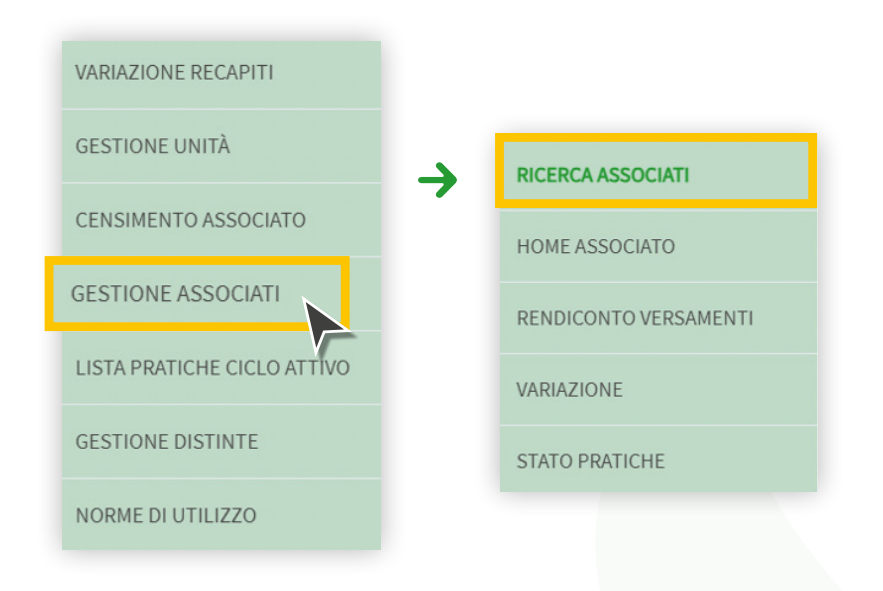

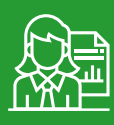

| Ricerca Associati         |             |                         |       |   |      | ? GUIDA |
|---------------------------|-------------|-------------------------|-------|---|------|---------|
| FONDO: \$ANIMODA - C01    |             |                         |       |   |      |         |
| AZIENDATEST_2 - 657074706 | 81 - 100603 |                         |       |   |      |         |
| << Torna alla homepage    |             |                         |       |   |      |         |
| Informazioni              |             |                         |       |   |      | •       |
| Criteri di ricerca        |             |                         |       |   |      |         |
| Fondo                     | SANIMODA 🗸  | Stato del<br>dipendente | τυττι | ~ |      |         |
| Codice Fiscale Iscritto   |             | Cognome                 |       | ١ | Nome |         |
| Identificativo Iscritto   |             |                         |       |   |      |         |
| Pulisci Filtri            |             |                         |       |   | Cerc | a       |

Cliccare sul **CODICE FISCALE** d'interesse.

|                                         |         |          |                 |       |             | Scarica file posizio |
|-----------------------------------------|---------|----------|-----------------|-------|-------------|----------------------|
| Codice fiscale                          | Cognome | Nome     | Data di nascita | Fondo | ld Iscritto | Stato                |
| 000000000000000000000000000000000000000 |         | GIUSEPPE | 01/01/1980      | C01   | 273739      | Attivo               |

Successivamente cliccare su **VARIAZIONE** e **VARIAZIONE STATO**.

|                 | VARIAZIONE STATO    |
|-----------------|---------------------|
| IOME ASSOCIATO  | VARIAZIONE CONTATTI |
| ONTO VERSAMENTI |                     |
| ZIONE           |                     |

Indicare lo stato "Cessato", la causale del caso e la data di decorrenza, poi cliccare su SALVA.

| VARIAZIONE STA   | ATO                 |       | ? GUIDA |
|------------------|---------------------|-------|---------|
| ADESIONE COLL    | ETTIVA -            |       |         |
| ۲>>              | 'orna alla homepage |       |         |
| Informazioni     |                     |       | ▲       |
| Dati lavoratore  |                     |       |         |
| Stato*           |                     | •     |         |
| Causale*         | Attivo              |       |         |
| Data decorrenza* | Cessato<br>Sospeso  |       |         |
|                  |                     | Salva |         |

2.1.b In occasione della **GENERAZIONE DELLA DISTINTA** contributiva, mediante distinta **DATA ENTRY**. Attenzione: **se non si crea a tutti gli effetti la distinta, si perdono le variazioni di stato.** 

| CENSIMENTO ASSOCIATO        | ACQUISIZIONE DISTINTA |          | DATA ENTRY  |
|-----------------------------|-----------------------|----------|-------------|
| GESTIONE ASSOCIATI          | STORICO DISTINTE      | <b>→</b> | UPLOAD FILE |
| LISTA PRATICHE CICLO ATTIVO | STORICO BONIFICI      |          |             |
| GESTIONE DISTINTE           |                       |          |             |
| NORME DI UTILIZZO           |                       |          |             |

Selezionare il dipendente che ha terminato l'attività lavorativa. Si può cercare il dipendente tramite l'apposita sezione **Cerca** 

| AZIENDATEST                                                                                                    | _2 - 65707470681 -<br><< Torna alla homepage                                                                                                    | 100603                                                                                                    |                                                                                                    |                                                                                                    |                                                                                                    |                                                                                 |                                                                               |                                                                                                    |
|----------------------------------------------------------------------------------------------------|----------------------------------------------------------------------------------------------------|----------------------------------------------------------------------------------------------------|----------------------------------------------------------------------------------------------------|----------------------------------------------------------------------------------------------------|----------------------------------------------------------------------------------------------------|---------------------------------------------------------------------------------|-------------------------------------------------------------------------------|----------------------------------------------------------------------------------------------------|
| Informazioni                                                                                                    |                                                                                                    |                                                                                                    |                                                                                                    |                                                                                                    |                                                                                                    |                                                                                 |                                                                               |                                                                                                    |
| Con la funzione Dati<br>Tali variazioni verrani<br>Tutte le variazioni (di<br>Per Data decorrenzz<br>Il sistema popola di o<br>somma trimestrale d<br>segnalato come ano | a Entry e' possibile creare ur<br>no salvate solo se si confern<br>i stato: cessazioni, sospensio<br>a si intende la data in cui i l<br>default il campo importo va<br>la versare, prevista dal CCN<br>omalia non bloccante. | na distinta contribu<br>na l'invio della disti<br>ni, riattivazioni; nua<br>lipendente ha rag<br>ilorizzandolo a 0 in<br>IL applicato e dal l | utiva e contestua<br>inta, cliccando l'<br>ovi associati aggi<br>giunto o ha pers<br>caso di associato<br>Piano sanitario pr | Imente aggiorna<br>apposito coman<br>unti) andranno p<br>o i requisiti per rico<br>o in stato cessato<br>revisto dall'Azieno | re lo stato occupaz<br>do.<br>erse se non si clicoc<br>evere il contributo S<br>o sospeso; in caso<br>da. Nel caso in cui u | ionale dei dip<br>a su Conferma<br>animoda.<br>di associato ir<br>n importo nor | endenti o aggi<br>1, con cui si cre<br>1 stato attivo l'i<br>1 sia coerente d | ungere un nuovo dipendente.<br>a la distinta contributiva.<br>mporto e' valorizzato con la<br>con lo stato dell'associato, sara' |
| Distinta Nº                                                                                                    |                                                                                                    |                                                                                                    |                                                                                                    |                                                                                                    |                                                                                                    |                                                                                 |                                                                               |                                                                                                    |
| Periodo di riferiment<br>(periodo anno)*<br>Referente                                                                                                    | 03                                                                                                    | • 2023                                                                                                    | •                                                                                                    | Data Car<br>(gg/mm)<br>Email refe                                                                                            | icamento<br>/aaaa)*<br>erente*                                                                                              | 06/07/2023                                                                      |                                                                               |                                                                                                    |
| Telefono referente                                                                                                    |                                                                                                    |                                                                                                    |                                                                                                    |                                                                                                    |                                                                                                    |                                                                                 |                                                                               |                                                                                                    |
| Deffaglio versam                                                                                                    | enti<br>Ci                                                                                                    | erca:                                                                                                    |                                                                                                    |                                                                                                    | Filtra risultati                                                                                                    |                                                                                 |                                                                               | •                                                                                                    |
| Codice<br>aderente                                                                                                    | Codice fiscale                                                                                                    | Cognome                                                                                                    | Nome                                                                                                    | Stato                                                                                                    | Causal                                                                                                    | e                                                                               | Importo                                                                       | Data decorrenza                                                                                                    |
| 273739                                                                                                    | GR8GPP80A01F205V                                                                                                    | GARIBALDI                                                                                                    | GIUSEPPE                                                                                                    | Attivo                                                                                                    | Dichiarazio                                                                                                    | ne Azi                                                                          | 51,00€                                                                        |                                                                                                    |
| Aggiung                                                                                                    | ji associato                                                                                                    |                                                                                                    | Visualizzat                                                                                                    | Cessato<br>Sospeso                                                                                                    | TOTALE<br>amenti<br>)I<br>Calcola total                                                                                     | GENERALE                                                                        | 51,00 €                                                                       | Conferma                                                                                                    |

Modificarne lo stato da "Attivo" a "**Cessato**" utilizzando l'apposito menu a tendina inserendo anche la data di cessazione nel campo "Data decorrenza" e infine cliccare su conferma.

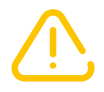

Attenzione! L'aggiornamento di stato non è immediato richiede qualche minuto prima che venga visualizzato in Area riservata.

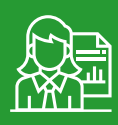

#### 2.3 Cessioni e fusioni aziendali

In caso di cessioni di ramo, fusioni o altre operazioni societarie che coinvolgano le aziende iscritte a Sanimoda, l'aggiornamento delle anagrafiche deve essere richiesto al Fondo. La nuova azienda, dopo essersi registrata presso l'Area riservata, dovrà inviare comunicazione a **contribuzione@sanimoda.it** indicando:

- Elenco dei lavoratori coinvolti, su file in formato Excel (nome, cognome e codice fiscale);
- · Dati delle aziende interessate (ragione sociale e codice fiscale);
- · Data di decorrenza dell'operazione societaria.

Ricordiamo che in caso di passaggio di un lavoratore da una azienda a un'altra, è necessario l'intervento di un operatore del Fondo per il corretto aggiornamento delle rispettive anagrafiche (si veda paragrafo 2.1).

# 2.4 Iscrizione CF errato, dati del lavoratore errati o cambio CF

Se erroneamente si è censito un codice fiscale errato oppure il lavoratore ha cambiato codice fiscale, il nuovo o corretto codice fiscale non deve essere censito dall'azienda, ma si dovrà contattare Sanimoda all'indirizzo mail **contribuzione@sanimoda.it** inoltrando i documenti corretti del lavoratore e chiedendo di modificare l'ID del lavoratore già censito.

Se il CF nuovo o corretto fosse già stato censito ed è stato versato del contributo, si dovrà contattare Sanimoda all'indirizzo mail **contribuzione@sanimoda.it** inoltrando i documenti corretti del lavoratore e chiedendo di unire le due posizioni mantenendo il CF corretto.

Se l'azienda ha censito un CF corretto, ma con dei dati del lavoratore non corretti (nome, cognome etc...) l'azienda non può modificarli in autonomia, ma dovrà contattare Sanimoda all'indirizzo mail **contribuzione@sanimoda.it**.

## **3. CONTRIBUZIONE**

Per contribuzione si intende la creazione di una **distinta**, la disposizione di un bonifico di pari importo e la loro **riconciliazione**. La contribuzione di un'azienda si può considerare regolare se vi è riconciliazione tra distinta e bonifico entro le scadenze previste dal Fondo.

La contribuzione a Sanimoda è trimestrale anticipata e spetta per ciascun lavoratore avente diritto, in forza nel primo giorno lavorativo del trimestre di competenza (vedere **<u>Regolamento</u> <u>Sanimoda</u>** paragrafi 2.1 e 7.1).

| Periodo di riferimento | Mesi di riferimento         | Scadenze   |
|------------------------|-----------------------------|------------|
| 1° Trimestre           | gennaio, febbraio, marzo    | 20 gennaio |
| 2° Trimestre           | aprile, maggio, giungo      | 20 aprile  |
| 3° Trimestre           | luglio, agosto, settembre   | 20 luglio  |
| 4° Trimestre           | ottobre, novembre, dicembre | 20 ottobre |

La riconciliazione distinta/bonifico viene eseguita in automatico dal sistema quando sulla posizione aziendale sono presenti una distinta in stato **Non riconciliata** e un bonifico di pari importo.

#### 3.1 Come: la distinta di contribuzione

La distinta contributiva è un documento che specifica: i dati anagrafici di ciascun lavoratore che ha diritto al contributo e la somma che gli spetta. È possibile creare la distinta presso l'Area riservata, sezione **GESTIONE DISTINTA/ACQUISIZIONE DISTINTA** in una delle seguenti modalità:

3.1.a Manualmente da **DATA ENTRY**: modalità indicata per le aziende con un numero limitato di addetti. Nella distinta **DATA ENTRY** l'importo del singolo lavoratore è impostato di default in base al piano sanitario dell'azienda e allo stato del lavoratore: è zero per il lavoratore che è in stato cessato o sospeso. L'importo e lo stato sono modificabili e tali modifiche vengo-no salvate solo con l'effettiva creazione della distinta.

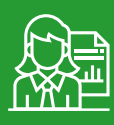

| NSIMENTO AS                              | SOCIATO                              |                 | ACQUIS                           | IZIONE DIS                                         | ΓΙΝΤΑ                                                          | DA               | TA ENTRY        |
|------------------------------------------|--------------------------------------|-----------------|----------------------------------|----------------------------------------------------|----------------------------------------------------------------|------------------|-----------------|
| ESTIONE ASSO                             | CIATI                                | →               | STORIC                           | O DISTINTE                                         | -                                                              | → UP             | LOAD FILE       |
| STA PRATICHE                             | CICLO ATTIVO                         |                 | STORIC                           | O BONIFICI                                         |                                                                |                  |                 |
| STIONE DIST                              | INTE                                 |                 |                                  |                                                    | _                                                              |                  |                 |
| ORME DI UTILIZ                           | zzo                                  |                 |                                  |                                                    |                                                                |                  |                 |
|                                          |                                      |                 |                                  |                                                    |                                                                |                  |                 |
| Distinta N°                              |                                      |                 |                                  |                                                    |                                                                |                  |                 |
| Periodo di riferiment<br>(periodo anno)* | o 03                                 | - 2023          | *                                | Data Cari<br>(gg/mm/o                              | camento 03/07/202<br>aaaa)*                                    | 3                |                 |
| Referente                                |                                      |                 |                                  | Email refe                                         | rente*                                                         |                  |                 |
| Telefono referente                       | enti                                 |                 |                                  |                                                    |                                                                |                  |                 |
| Denagio versani                          | enn                                  | Cerca:          |                                  |                                                    | Filtra risultati                                               |                  | -               |
| Codice<br>aderente                       | Codice fiscale                       | Cognome         | Nome                             | Stato                                              | Causale                                                        | Importo          | Data decorrenza |
| 273739                                   | GRBGPP80A01F205V                     | GARIBALDI       | GIUSEPPE                         | Cessato 🗸                                          | Dimissioni 🗸                                                   | 0,00€            |                 |
|                                          | G\$\$GNN75T59H501K                   | GASSION         | GIOVANNA                         | Attivo 🗸                                           | Da Adesione 🖕                                                  | 45,00€           |                 |
| 303315                                   |                                      |                 |                                  |                                                    |                                                                | 45.006           |                 |
| 303315<br>303281                         | PRNGPP79E23F2058                     | PARINI          | GIUSEPPE                         | Attivo 🗸                                           | Da Adesione 🗸                                                  | 45,000           |                 |
| 303315<br>303281<br>267076               | PRNGPP79E23F2058<br>VRDBNC89T65F205L | PARINI<br>VERDI | GIUSEPPE<br>BIANCA               | Attivo 🗸<br>Cessato 🗸                              | Da Adesione 🗸<br>Dimissioni 🗸                                  | 0,00€            |                 |
| 303315<br>303281<br>267076               | PRNGPF79E23F2058<br>VRDBNC89T65F205L | PARINI<br>VERDI | GIUSEPPE                         | Attivo 🗸<br>Cessato 🗸                              | Da Adesione 🗸<br>Dimissioni 🗸<br>TOTALE GENERALE               | 0,00€<br>90.00 € |                 |
| 303315<br>303281<br>267076               | PRNGPP79E23F2058<br>VRDBNC89T65F205L | PARINI<br>Verdi | GIUSEPPE<br>BIANCA<br>Visualizza | Attivo<br>Cessato<br>ti do 1 o 4 di 4 ele<br>( 1 ) | Da Adesione 🕌<br>Dimissioni 🗣<br>TOTALE GENERALE<br>menti<br>) | 0,00€<br>90,00 € |                 |

Sempre dalla funzione **DATA ENTRY** è possibile censire nuovi dipendenti dal link **AGGIUNGI ASSOCIATO** (come descritto nel punto 2.b di questo documento) a cui spetta il contributo.

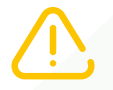

Attenzione! Le variazioni di stato e il censimento di nuovi associati eseguiti tramite distinta Data Entry vengono salvati solo se la distinta viene creata.

3.1.b Massivamente da **UPLOAD FILE**: modalità indicata per le aziende con un numero elevato di addetti.

| CENSIMENTO ASSOCIATO        | ACQUISIZIONE DISTINTA |          | DATA ENTRY  |
|-----------------------------|-----------------------|----------|-------------|
| GESTIONE ASSOCIATI          | STORICO DISTINTE      | <b>→</b> | UPLOAD FILE |
| LISTA PRATICHE CICLO ATTIVO | STORICO BONIFICI      |          |             |
| GESTIONE DISTINTE           |                       |          |             |
| NORME DI UTILIZZO           |                       |          |             |

Il file .txt deve rispettare il tracciato standard disponibile nella sezione <u>Contribuzione</u> del nostro sito. Per procedere all'upload, il sistema chiede di indicare i riferimenti di chi sta inviando il file (nome e email del referente). Cliccando il bottone **CARICA** un avviso informa l'azienda sul tipo di formato e struttura che il file deve rispettare per essere acquisito:

| Avviso                                                                                                    |                                                                                   |
|----------------------------------------------------------------------------------------------------|-----------------------------------------------------------------------------------|
| Attenzione, la distinta deve avere formato "txt" e de<br>quanto descritto nel documento 'Tracciato distinta<br>documenti' | eve essere costruita in modo conforme a<br>1', disponibile nella sezione 'Guide e |
| Annulla                                                                                                    | Procedi e carica                                                                  |

Cliccando su **Procedi e carica** si apre la finestra di dialogo che consente la selezione del file da inviare.

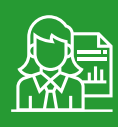

Caricando la distinta da **DATA ENTRY** oppure da **UPLOAD FILE**, una schermata confermerà l'invio e segnalerà **eventuali errori non bloccanti** che possono essere scaricati e conservati cliccando su Stampa:

| Avviso                                                                                                    |                                                                                                |                                                        | ×         |
|----------------------------------------------------------------------------------------------------|------------------------------------------------------------------------------------------------|--------------------------------------------------------|-----------|
| Attenzione! Sono stati riscontra<br>l'inserimento?<br>Risulta già presente una distint<br>RIGA 1; C.F.: CLLCRL80P26D61; | ti degli errori non bloccant<br>a per lo stesso periodo di ri<br>2A; associato in stato attivo | ti. Si desidera proce<br>ferimento.<br>o con importo 0 | edere con |
|                                                                                                    | Stampa                                                                                         | Annulla                                                | Prosegui  |

A caricamento avvenuto, la distinta viene visualizzata in Area riservata in stato NON RICONCI-LIATA e il sistema permette di scaricarne in pdf la ricevuta, il dettaglio, l'ordine di bonifico o tutti questi documenti.

Se il file presenta **errori bloccanti**, all'email indicata in fase di upload verrà inviata segnalazione di errore.

Fintanto che una distinta è in stato NON RICONCILIATA è possibile:

- cancellarla dalla sezione Gestione/Storico distinte, cliccando su Cancella
- modificarla cliccando sull'icona sotto la colonna Dettaglio, poi ancora su Dettaglio. Si possono modificare lo stato e/o l'importo di un iscritto già presente in distinta, confermando le modifiche cliccando sulla spunta verde; oppure aggiungere un nuovo associato cliccando su Aggiungi associato, inserendone i dati richiesti e cliccando infine su Salva

Ricordiamo che non è possibile creare distinte per trimestri futuri o per un anno solare concluso.

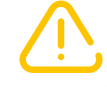

Attenzione! Non lasciare distinte in stato Non Riconciliato errate per evitare riconciliazioni improprie.

#### 3.2 Come: il bonifico

Dopo aver creato la distinta contributiva trimestrale, occorre disporre un bonifico di pari importo. È possibile scaricare l'ordine di bonifico presso l'**AREA RISERVATA**.

| CENSIMENTO ASSOCIATO        | ACQUISIZIONE DISTINTA |
|-----------------------------|-----------------------|
| GESTIONE ASSOCIATI          | → STORICO DISTINTE    |
| LISTA PRATICHE CICLO ATTIVO | STORICO BONIFICI      |
| GESTIONE DISTINTE           |                       |
| NORME DI UTILIZZO           |                       |

Da **GESTIONE DISTINTE/STORICO DISTINTE**, selezionare la distinta da pagare e cliccare poi su **STAMPA BONIFICO**.

|              | << Torna a storico distinte |             |             |                 |           |
|--------------|-----------------------------|-------------|-------------|-----------------|-----------|
| ormazioni    |                             |             |             |                 |           |
| EPILOGO DIST | INTA                        |             |             |                 |           |
| Progr.       | Data caricamento            | Data valuta | Periodo Rif | Totale Generale | Dettaglio |
| 213371       | 06/07/2023                  | 06/07/2023  | 03/2023     | 51,00           | >         |
|              |                             |             |             |                 | •         |

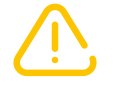

Attenzione! Occorre sempre indicare nella causale di bonifico il codice fiscale dell'azienda per permettere ai nostri sistemi di assegnare il pagamento all'azienda esatta e permettere la giusta riconciliazione.

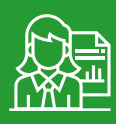

#### Componimento della causale:

|                 | Codice fiscale | Ragione          | Periodo di riferimento |
|-----------------|----------------|------------------|------------------------|
|                 | azienda        | sociale azienda  | (TT/AAAA*)             |
| Esempio causale | 00101010101    | manifatturarossi | 01/2024                |

\*TT/AAAA = TT trimestre primo trimestre = 01; secondo trimestre = 02 AAAA anno 2024 Causale completa: 00101010101 manifatturarossi 01/2024

I dati per disporre i pagamenti sono:

Beneficiario: SANIMODA Codice IBAN: IT59N0500001600CC0018386300 SWIFT/BIC: CIPBITMMXXX

#### 3.3 Quanto: l'importo da versare

Il CCNL applicato dall'azienda determina l'importo del contributo. Tali importi variano e decorrono a seconda di quanto è stabilito dai rispettivi <u>CCNL e dai successivi rinnovi</u>.

- Le quote trimestrali di contribuzione sono riportate nel sito del Fondo, nelle sezioni:
- <u>Per le Aziende / Iscrizione</u>
- Per le Aziende / Scadenze Contributive e Decorrenza delle Prestazioni

L'azienda ha la possibilità di optare per un Piano sanitario migliorativo rispetto a quello previsto dal CCNL, come da art.4 del **Regolamento Sanimoda**. Ricordiamo in ogni caso che:

- la copertura sanitaria con Piano PLUS richiede una contribuzione di 36,00€ trimestrale a dipendente
- la copertura sanitaria con Piano PREMIUM richiede una contribuzione di 45,00€ trimestrale a dipendente
- la copertura LTC richiede una contribuzione di 6,00€ trimestrale a dipendente.

#### 3.4 Per chi: a quali lavoratori spetta il contributo Sanimoda

L'azienda deve iscrivere a SANIMODA i lavoratori dipendenti a tempo pieno o parziale (part-time), che abbiano superato il periodo di prova, con contratto di lavoro:

- a tempo indeterminato, compresi gli apprendisti;
- a tempo determinato, secondo quanto indicato nelle Circolari relative al CCNL di riferimento;
- a domicilio e a chiamata: se il lavoratore ha prestato la sua attività in azienda, anche in diversi periodi sommati tra loro, per almeno 9 mesi nell'anno solare precedente.

L'iscrizione e il versamento del contributo sono previsti anche nei seguenti casi:

- · lavoratori sospesi in cassa integrazione ordinaria e straordinaria;
- · lavoratori in congedo di maternità o parentale;
- ogni altro caso di sospensione con decorso della retribuzione.

In caso di **lavoratore con contratto part-time**, il contributo va versato per intero, non è previsto riproporzionamento. Se lo stesso lavoratore abbia due o più rapporti di lavoro part-time con aziende del settore Moda Industria, l'iscrizione e il contributo sono dovuti solo dall'azienda presso cui il dipendente ha orario di lavoro *più lungo*. In caso di parità di orario, la contribuzione è dovuta dal datore di lavoro presso cui vi è *maggiore anzianità di servizio*.

#### La contribuzione spetta a tutti i lavoratori in possesso dei requisiti sopra indicati, che risultino in forza nel primo giorno lavorativo del trimestre di riferimento.

Nei casi di **assunzione di dipendenti nel corso del trimestre**, l'iscrizione e la contribuzione decorrono dal trimestre successivo.

Nei casi di **cessazione dei rapporti di lavoro nel corso del trimestre**, il contributo è dovuto per intero. A fronte del contributo versato, il lavoratore resta in copertura fino alla fine del trimestre. In caso di cessazione del lavoratore, l'azienda è tenuta a modificarne lo stato entro la fine del trimestre in cui è avvenuta, mediante Area riservata (si veda paragrafo 2.2).

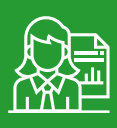

#### 3.5 Quando: scadenze contributive e decorrenza delle prestazioni

Come indicato al capitolo 3 del presente documento, la contribuzione a SANIMODA è **trimestra**le anticipata e consiste nella riconciliazione tra distinta e bonifico entro il giorno 20 del primo mese del trimestre di riferimento.

Raccomandiamo di rispettare le scadenze per garantire una corretta gestione della copertura sanitaria dei dipendenti:

| Periodo di riferimento | Mesi di riferimento         | Scadenze   |
|------------------------|-----------------------------|------------|
| 1° Trimestre           | gennaio, febbraio, marzo    | 20 gennaio |
| 2° Trimestre           | aprile, maggio, giungo      | 20 aprile  |
| 3° Trimestre           | luglio, agosto, settembre   | 20 luglio  |
| 4° Trimestre           | ottobre, novembre, dicembre | 20 ottobre |

Il primo contributo ricevuto dal lavoratore iscritto non consente l'accesso alle prestazioni del Piano sanitario, ma viene trattato come quota di iscrizione una tantum. L'attivazione della copertura sanitaria del lavoratore è prevista con il secondo contributo.

### 4. CONFLUENZE IN SANIMODA DA FORME DI ASSISTENZA SANITARIA AZIENDALI

Le Aziende che già prevedono forme di copertura sanitaria complementare con costi pari o superiori a quelli previsti dal CCNL di riferimento possono confluire in SANIMODA. In questo caso la dichiarazione di volontà di confluenza al Fondo deve essere anzitutto inviata **via PEC** a **sanimoda@pec.it**.

Alle Aziende confluenti è richiesta una quota di registrazione al Fondo **una tantum** pari a 10,00€ per dipendente. La quota una tantum viene versata contestualmente alla prima contribuzione e assicura l'immediata copertura sanitaria, con decorrenza primo giorno del trimestre in cui c'è versamento.

L'Azienda confluente dovrà iscriversi compilando il form di registrazione su **www.sanimoda.it**, avendo cura tuttavia di flaggare il pulsante Azienda confluente da forme di assistenza sanitaria aziendali.

Segnaliamo che l'iscrizione dell'Azienda Confluente viene vagliata, autorizzata e confermata dal Fondo qualora vi siano i requisiti di cui sopra.

| REGISTRAZIONE AZIENDA                                                                                                    |                       |   |  |  |
|----------------------------------------------------------------------------------------------------|-----------------------|---|--|--|
| Informazioni                                                                                                    |                       |   |  |  |
| Con la compilazione del form di adesione l'azienda conferma la correttezza e la veridicità dei dati inseriti, ivi incli<br>categorie di CCNL di riferimento, richiamate all'articolo 4 dello Statuto e 1.1 del Regolamento del Fondo Sanimo |                       |   |  |  |
| Dati Anagrafici Azienda                                                                                                    |                       |   |  |  |
| Codice Fiscale/P.IVA*                                                                                                    | 97712485941           | ] |  |  |
| Ragione Sociale*                                                                                                    | AziendaTest           |   |  |  |
| CCNL*                                                                                                    | TESSILE ABBIGLIAMENTO | ] |  |  |
| Piano*                                                                                                    | PREMIUM/LTC           | ] |  |  |
| Azlenda confluente da forme di assistenza sanitaria aziendali                                                                                                    |                       |   |  |  |
| sede legale                                                                                                    |                       |   |  |  |
|                                                                                                    |                       |   |  |  |

Ultimata la registrazione, l'azienda dovrà: iscrivere i dipendenti nelle modalità indicate al paragrafo 2; versare la contribuzione nelle modalità indicate nel paragrafo 3.

Ricordiamo che ai dipendenti assunti dall'Azienda Confluente nei trimestri successivi a quello dell'iscrizione non sarà applicata la quota una tantum di 10,00€, pertanto la loro copertura assicurativa decorrerà dal secondo contributo ricevuto.

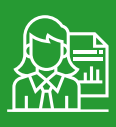

### **5. RICHIESTE DI RIMBORSO**

In caso di contribuzione erroneamente versata per uno o più dipendenti, la richiesta di rimborso dovrà essere inviata a Sanimoda **entro il 15 dell'ultimo mese del trimestre** in cui è avvenuto l'erroneo versamento, come da Regolamento. Le richieste inviate dopo tale data non potranno essere accolte.

La richiesta di rimborso dovrà essere inviata a contribuzione@sanimoda.it

Per poter dare seguito alla procedura di rimborso di contributi già riconciliati, il Fondo dovrà fare una verifica preliminare con la Compagnia assicurativa a cui ha affidato la gestione delle prestazioni sanitarie. La richiesta di rimborso potrà essere accolta se non risultino in corso sinistri, poiché la somma versata seppur erroneamente dall'azienda è dovuta da Sanimoda alla Compagnia a titolo di premio nominale del lavoratore assicurato.

Accolta la richiesta di rimborso, il Fondo potrà restituire l'importo erroneamente versato chiedendo all'azienda le coordinate bancarie su carta intestata.

#### 6. CONTATTI

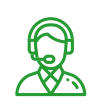

**Telefono:** 02 34599997

Linea aperta lunedì, martedì e giovedì dalle 10 alle 13 e dalle 14 alle 16; venerdì dalle 10 alle 13.

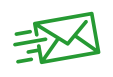

E-mail per le aziende: <u>contribuzione@sanimoda.it</u> PEC: <u>sanimoda@pec.it</u>

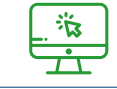

Sito web: <u>www.sanimoda.it</u>

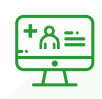

Il personale di Sanimoda è a disposizione delle aziende per offrire servizi formativi ed informativi sia in videochiamata o presso aziende. Per fissare un appuntamento occorre registrarsi sul sito <u>www.welfaremoda.it</u>

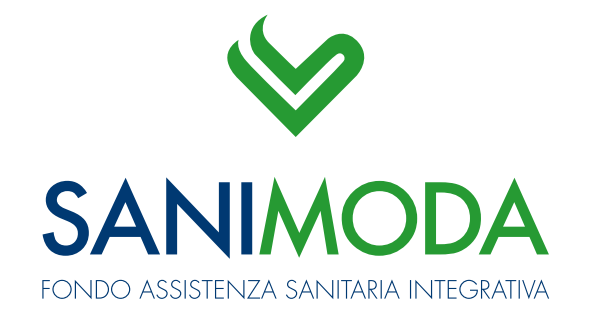

WWW.SANIMODA.IT